## คู่มือกระบวนการ/ขั้นตอนการขอ User /Password ในการเข้าใช้งานระบบ GIS

1. เข้าหน้า Intranet การประปานครหลวง หรือพิมพ์ URL : <u>http://intra.mwa.co.th/index.html</u>

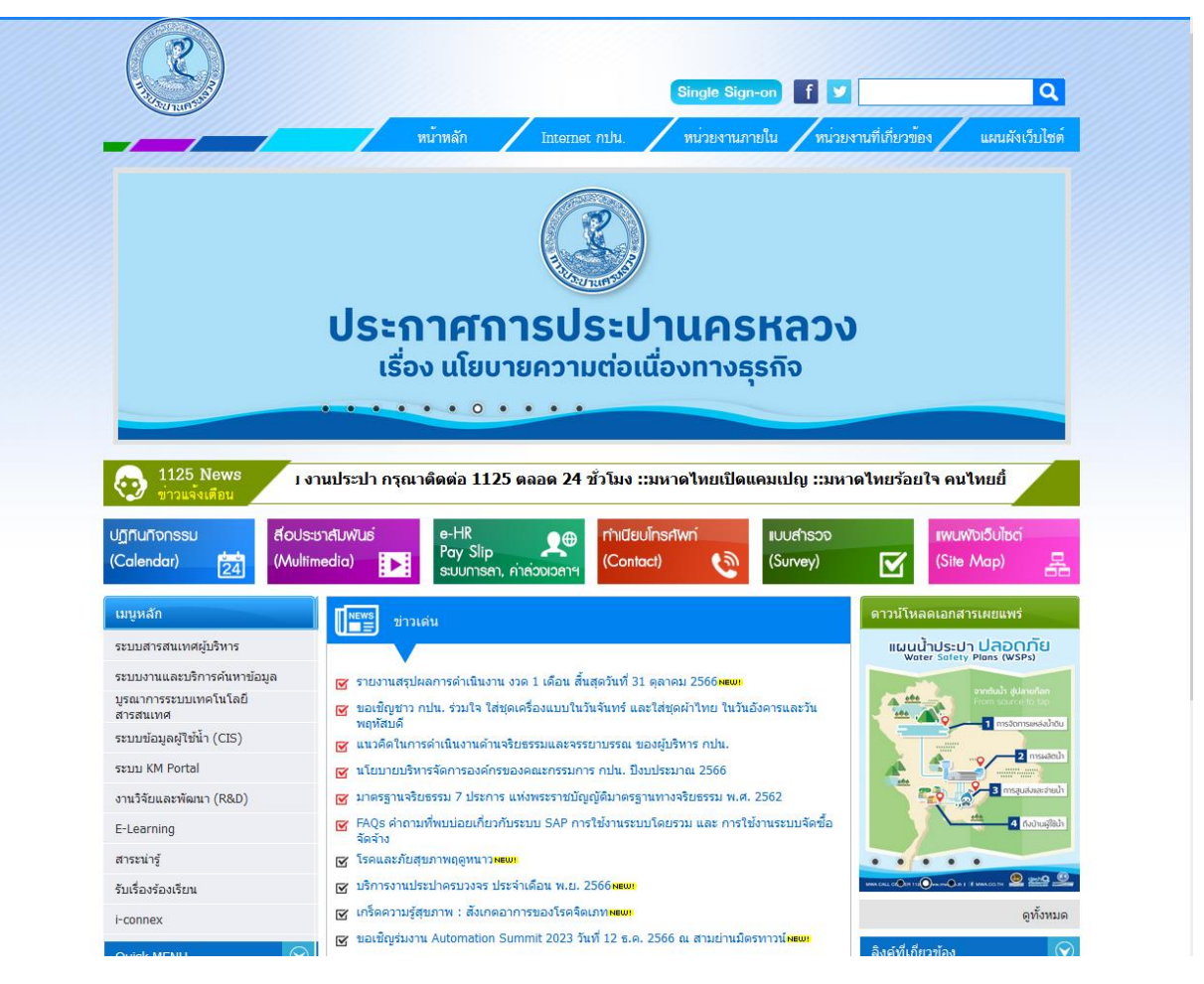

รูปที่ 1 หน้าหลักเว็บไซด์ Intranet การประปานครหลวง

2. ที่เมนูบาร์ด้านบน คลิกที่ หน่วยงานภายใน

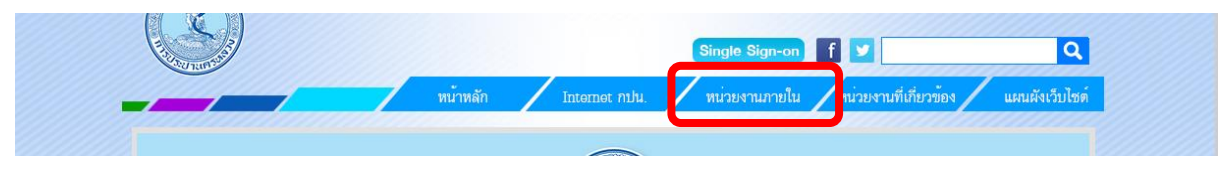

รูปที่ 2 เมนูบาร์

3. เมื่อคลิกเข้ามาแล้วจะปรากฏหน้าจอดังภาพ

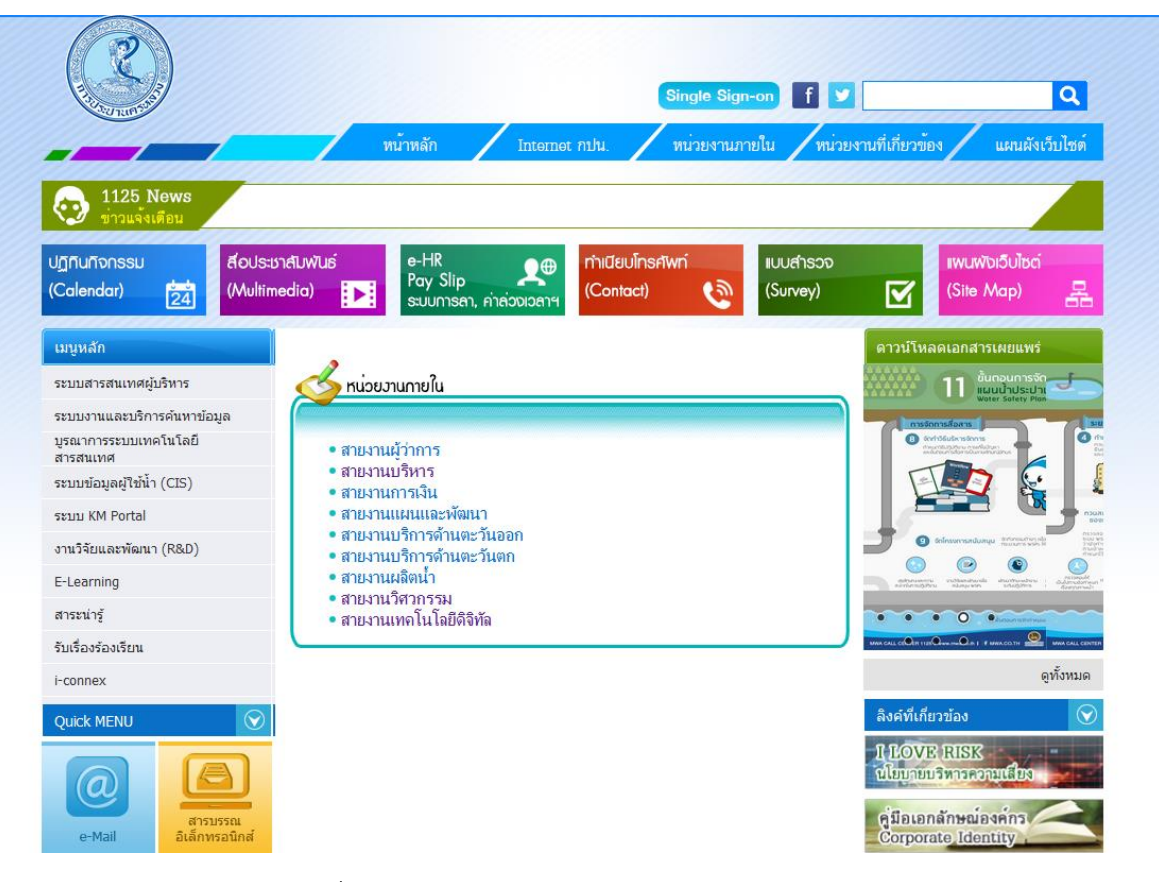

รูปที่ 3 หน้าจอเมนูเข้าลิงค์หน่วยงานภายใน

4. คลิกที่ สายงานวิศวกรรม

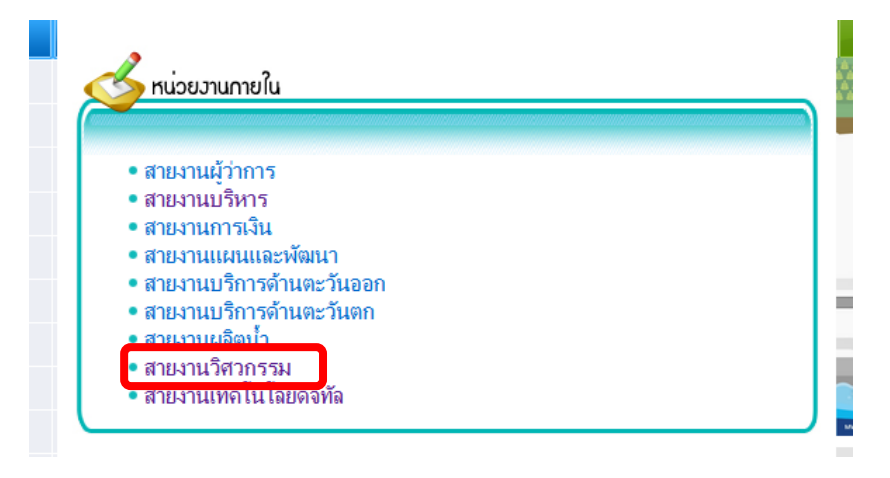

รูปที่ 4 เมนูเข้าลิงค์สายงานวิศวกรรม

 จะปรากฏหน้าจอเมนูเข้าหน่วยงานที่เกี่ยวข้องภายใต้สายงานวิศวกรรม คลิกที่ ฝ่ายมาตรฐาน วิศวกรรมและสารสนเทศภูมิศาสตร์

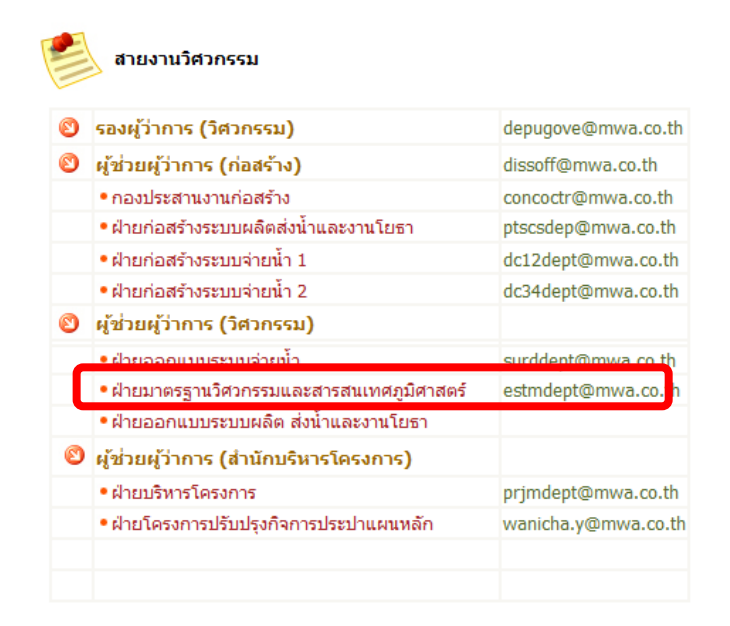

รูปที่ 5 เมนูเข้าลิงค์ฝ่ายมาตรฐานวิศวกรรมและสารสนเทศภูมิศาสตร์

6. หน้าเพจหลัก ฝ่ายมาตรฐานวิศวกรรมและสารสนเทศภูมิศาสตร์

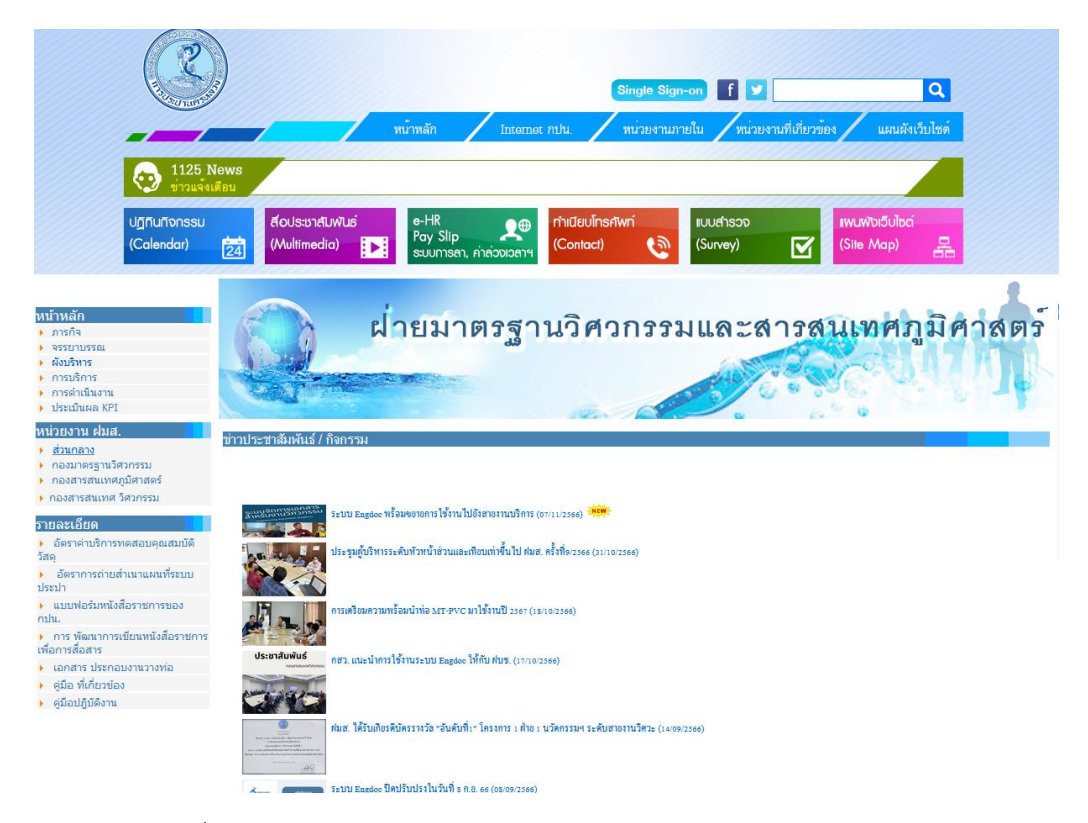

รูปที่ 6 หน้าเพจหลัก ฝ่ายมาตรฐานวิศวกรรมและสารสนเทศภูมิศาสตร์

7. ที่เมนูซ้ายมือ คลิกที่ กองสารสนเทศภูมิศาสตร์

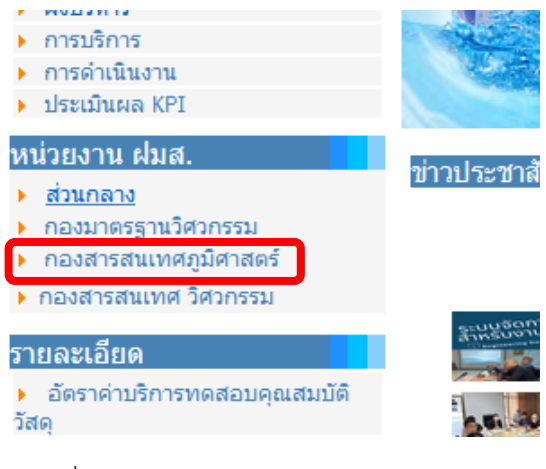

รูปที่ 7 เมนูเข้าลิงค์กองสารสนเทศภูมิศาสตร์

8. หน้าเพจหลัก กองสารสนเทศภูมิศาสตร์ หรือพิมพ์ URL : http://gisonline.mwa.co.th/fvt\_gis/

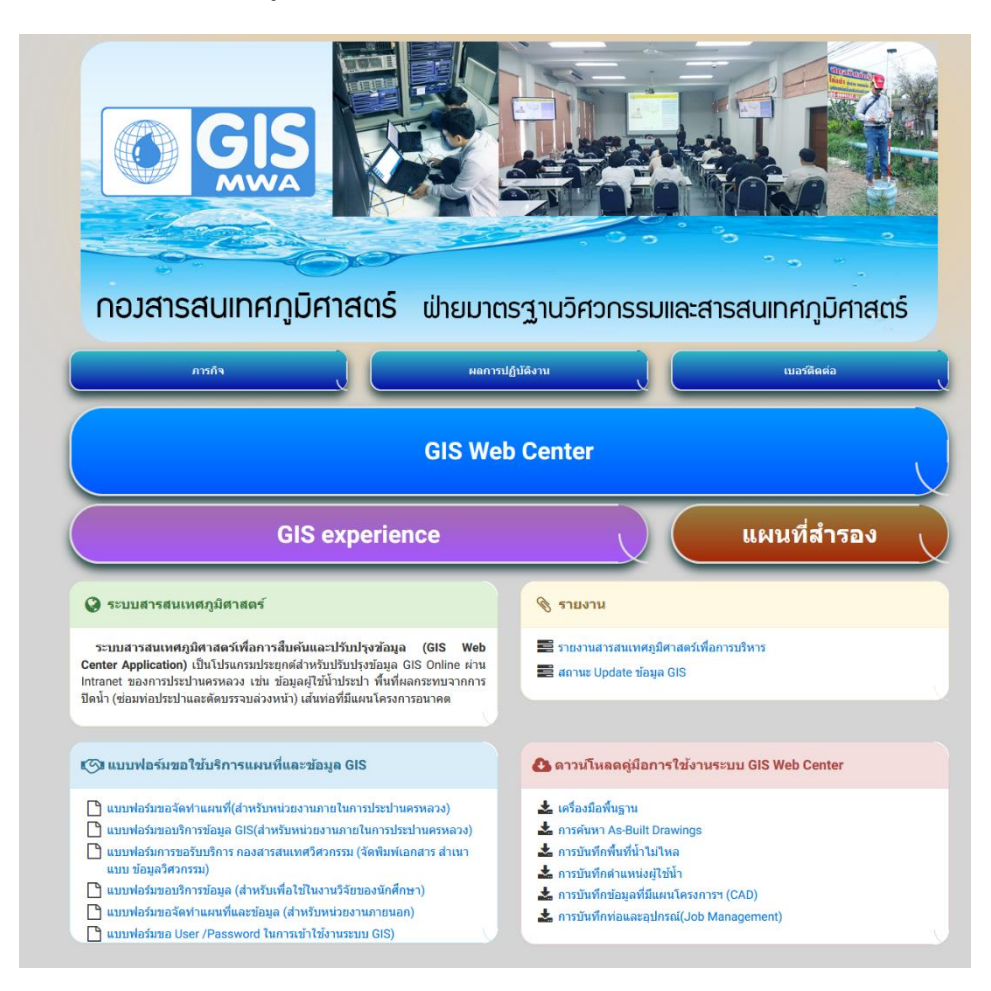

รูปที่ 8 หน้าเพจหลัก กองสารสนเทศภูมิศาสตร์

9. ที่แบบฟอร์มขอใช้บริการแผนที่และข้อมูล GIS เลือกคลิกที่ แบบฟอร์มขอ User /Password ในการ เข้าใช้งานระบบ GIS)

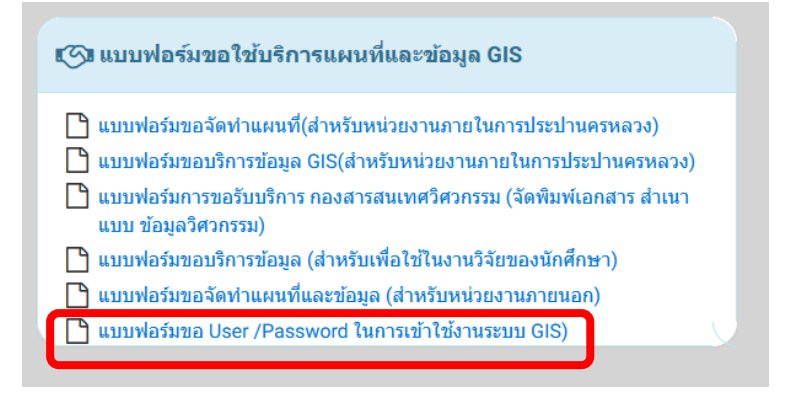

รูปที่ 9 เมนู แบบฟอร์มขอ User /Password ในการเข้าใช้งานระบบ GIS)